# Step by Step Scratch Tutorial

# Create an Animal Pong Game

Create a simple Pong type game to bounce the ball off of the animal. If the ball touches the red out of bounds line, it's GAME OVER!

Programming Difficulty Level = Easy

Fun Level = Fun to build, fun to play.

Age Level = 8 years +

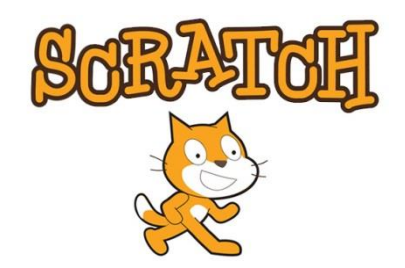

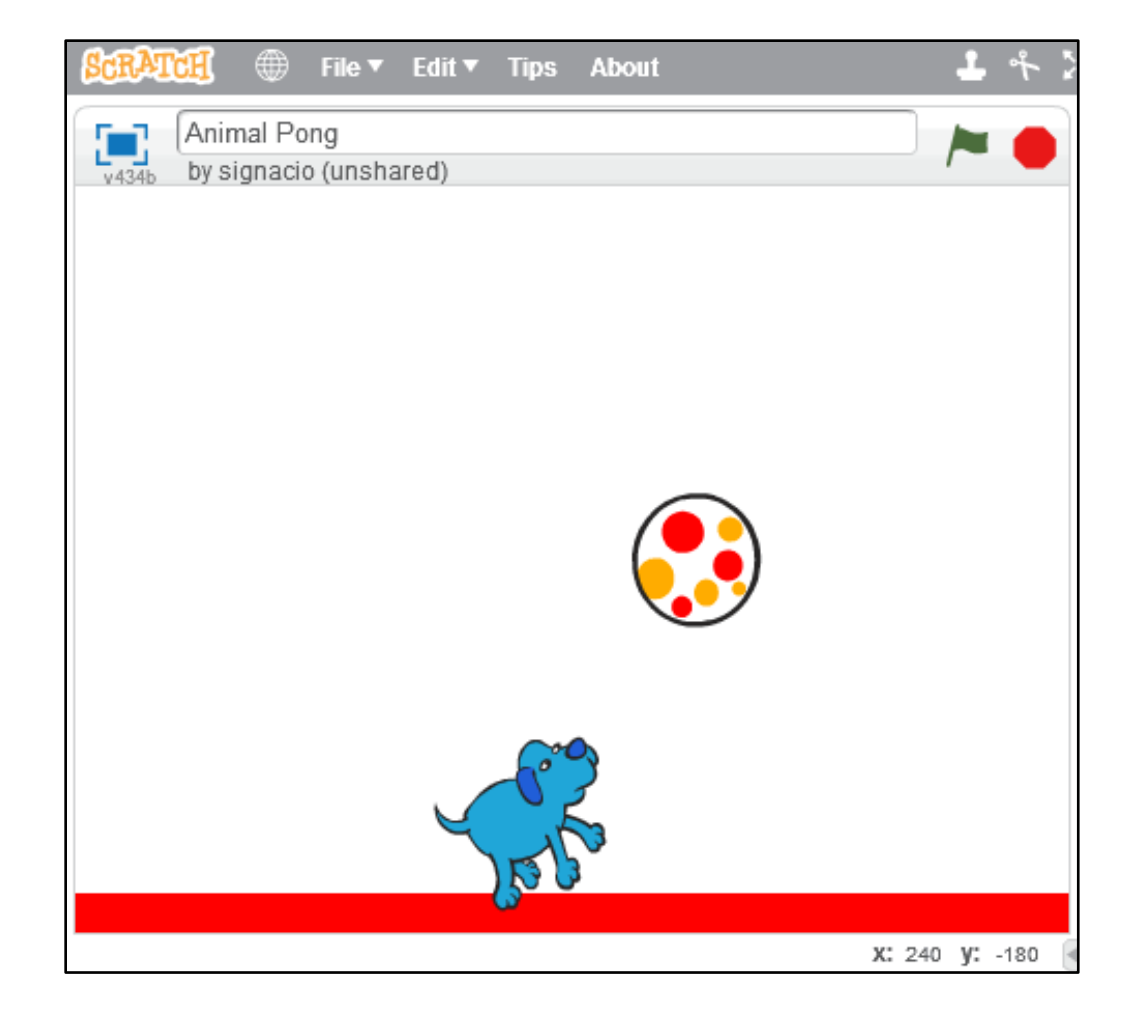

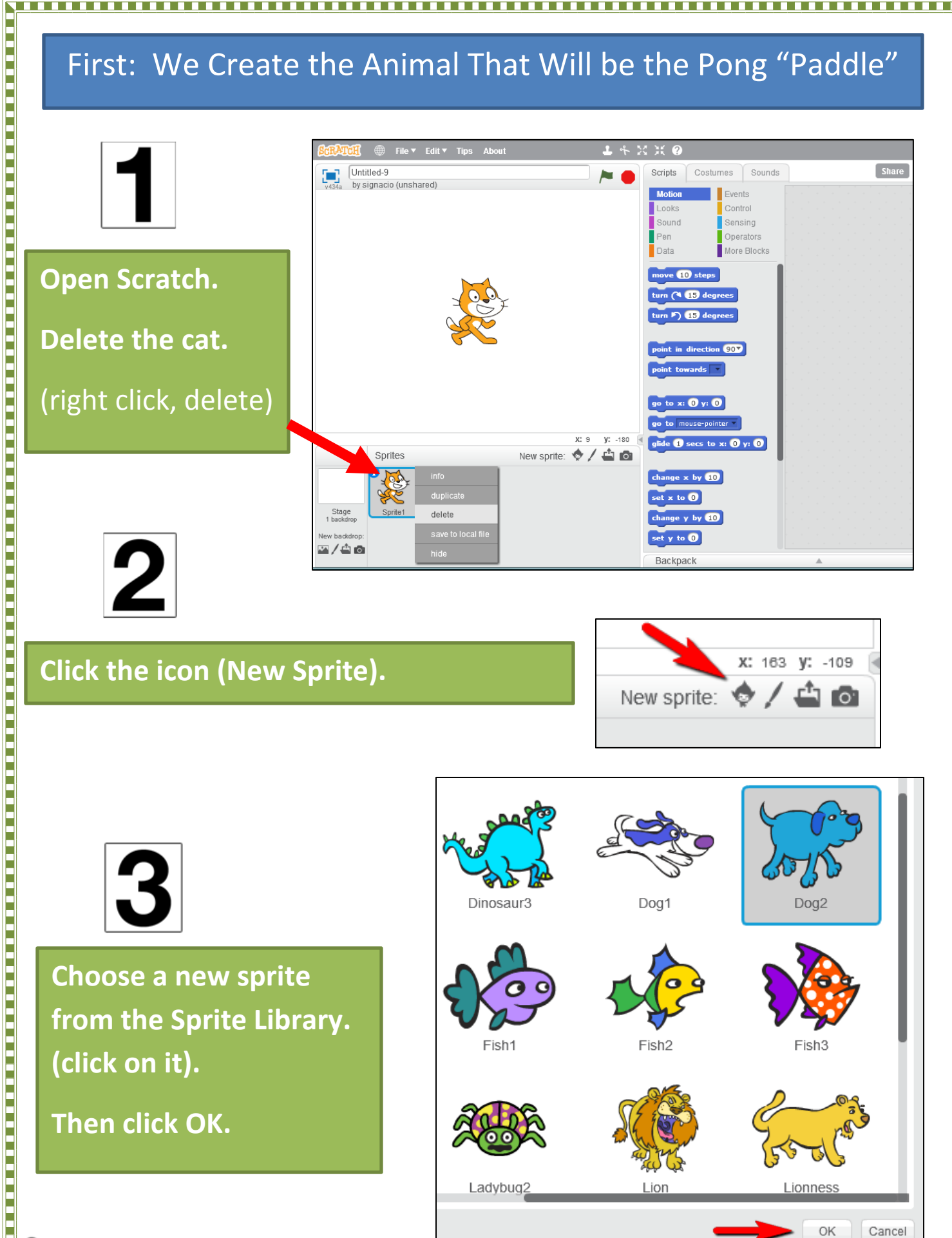

© oakdome.com - K5 Computer Lab

#### Next: We Program our Animal Paddle to Move Left and Right

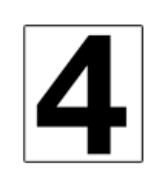

Drag and drop this code for your paddle from the left side (scripts menu) to the right side.

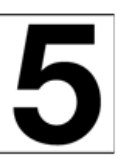

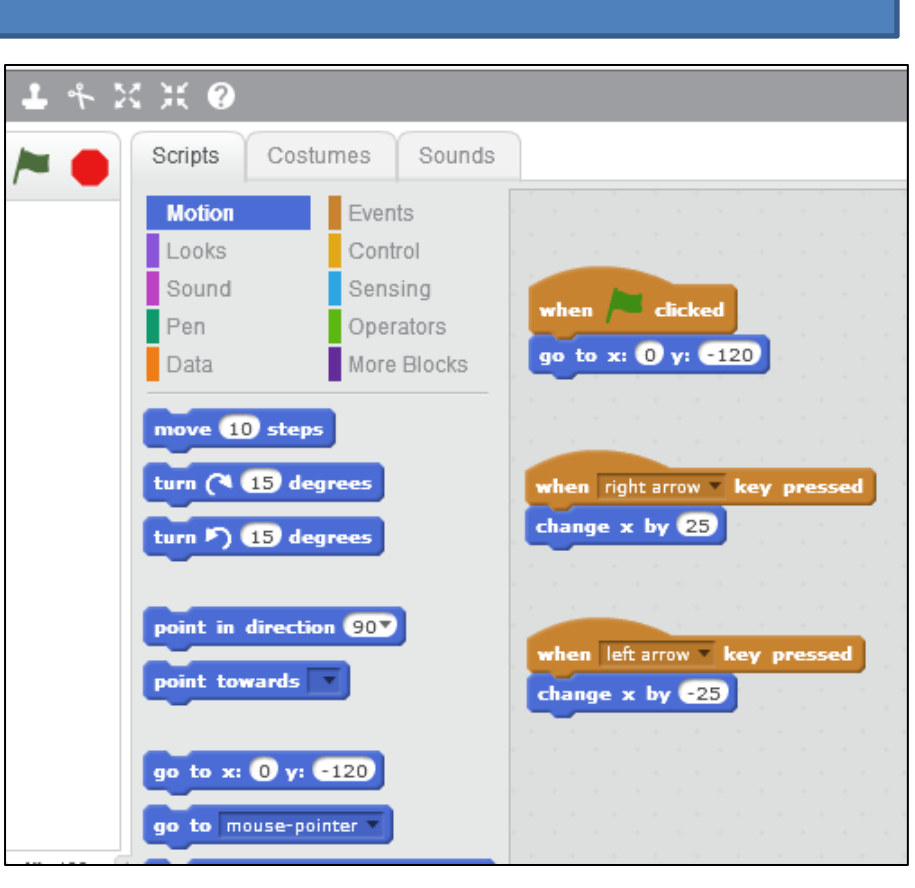

Click the Green Flag, then test your code using the right and left arrow keys. Does the "paddle" move? Check your code if it doesn't.

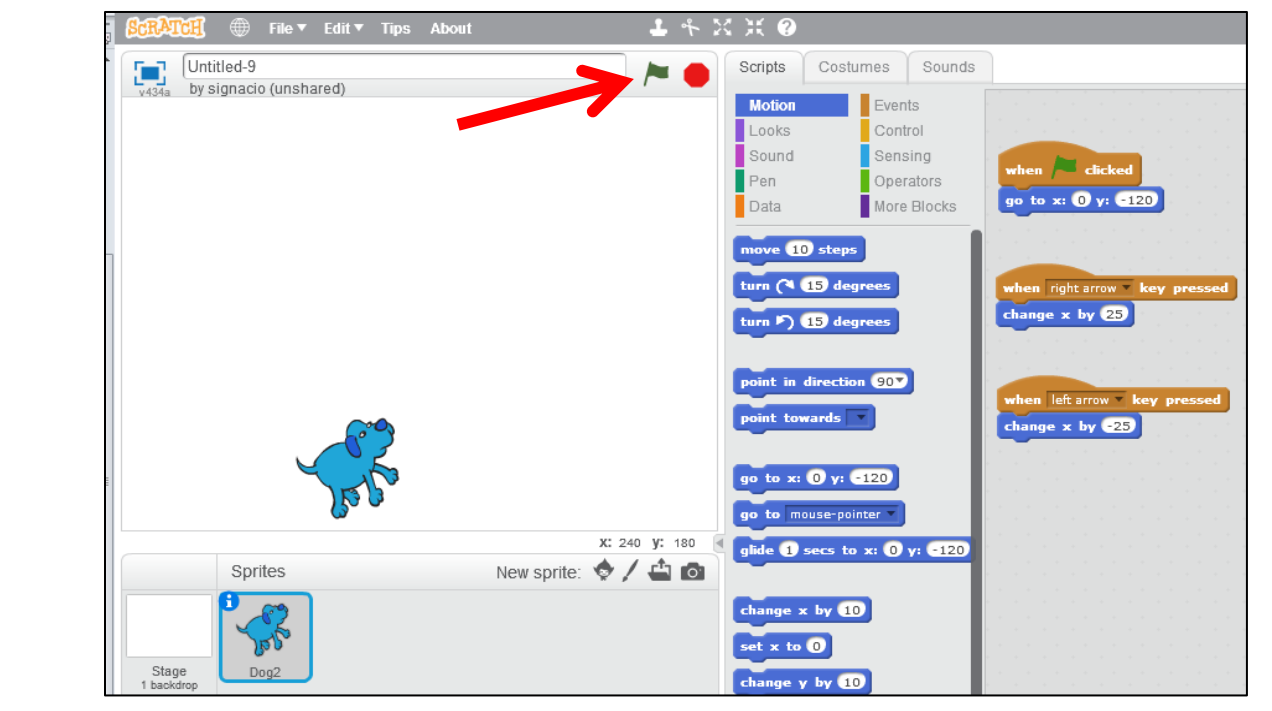

## Now: We Create the Ping Pong Ball and Make it Move

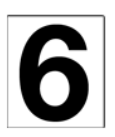

#### Click the icon (New Sprite).

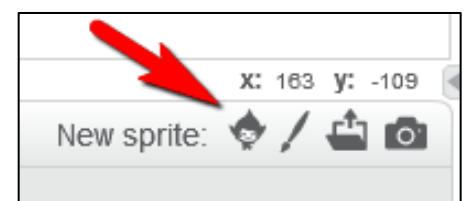

7

Choose a sprite to be the ping pong ball then click OK.

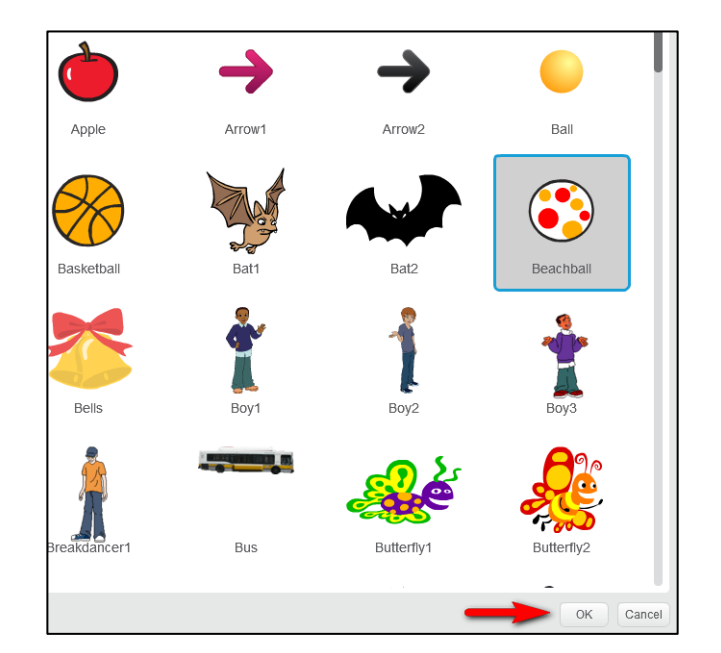

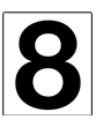

Click your ping pong ball so we can add the code to make it move.

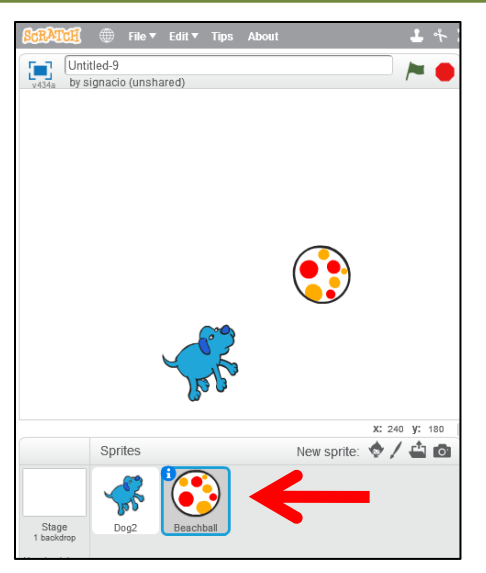

© oakdome.com - K5 Computer Lab

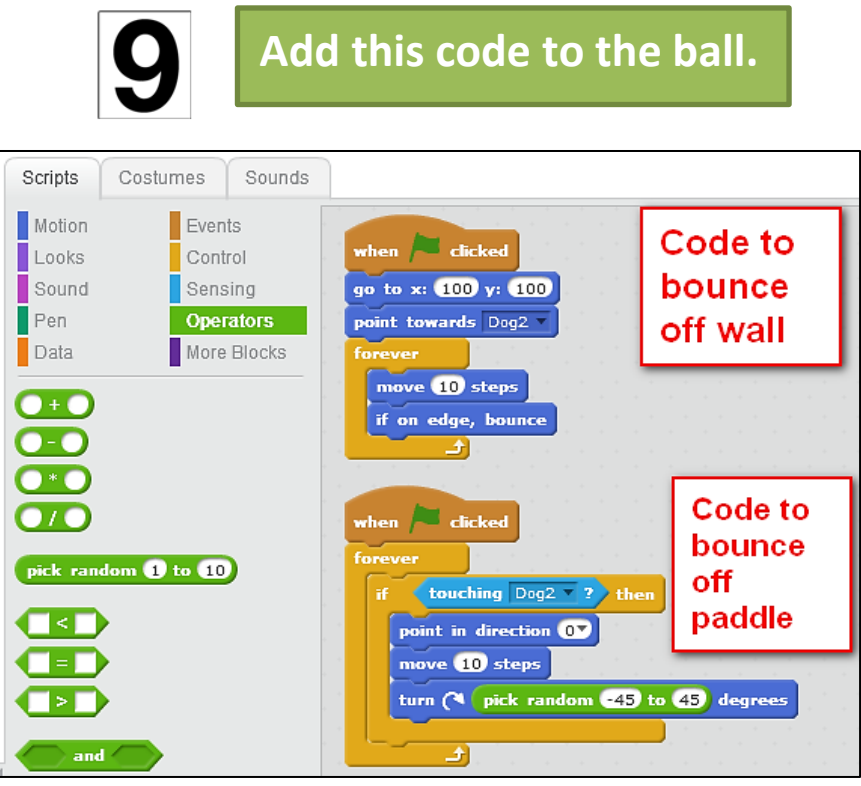

## Create the Out of Bounds Line and Add Code to End Game

#### Draw the Out of Bounds Line.

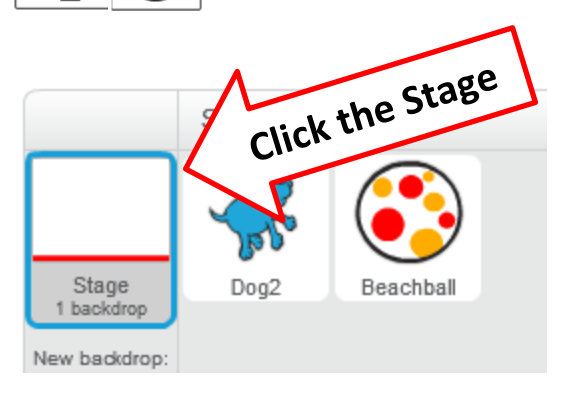

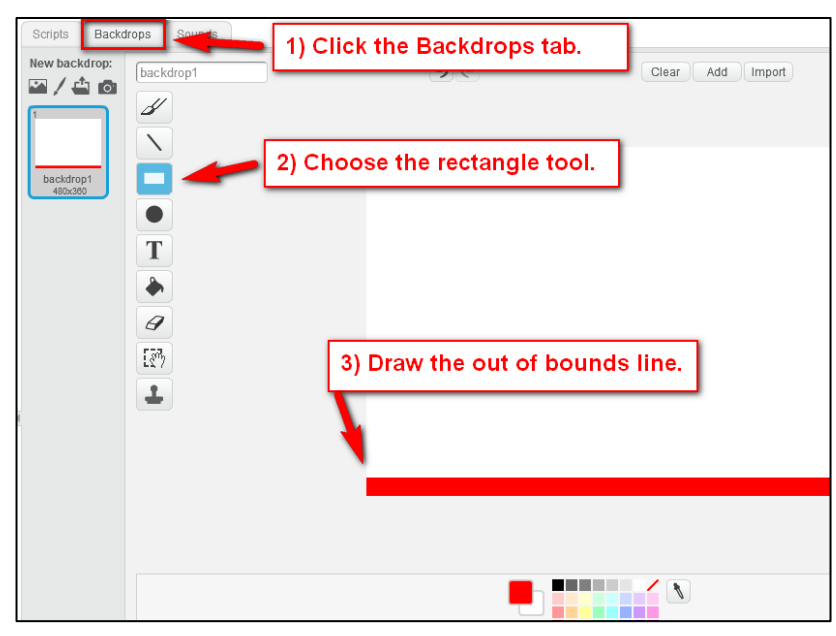

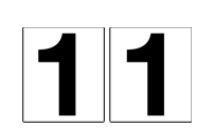

Click the pong ball, then add this code to end the game (Game Over). Test your game. Play Animal Pong!

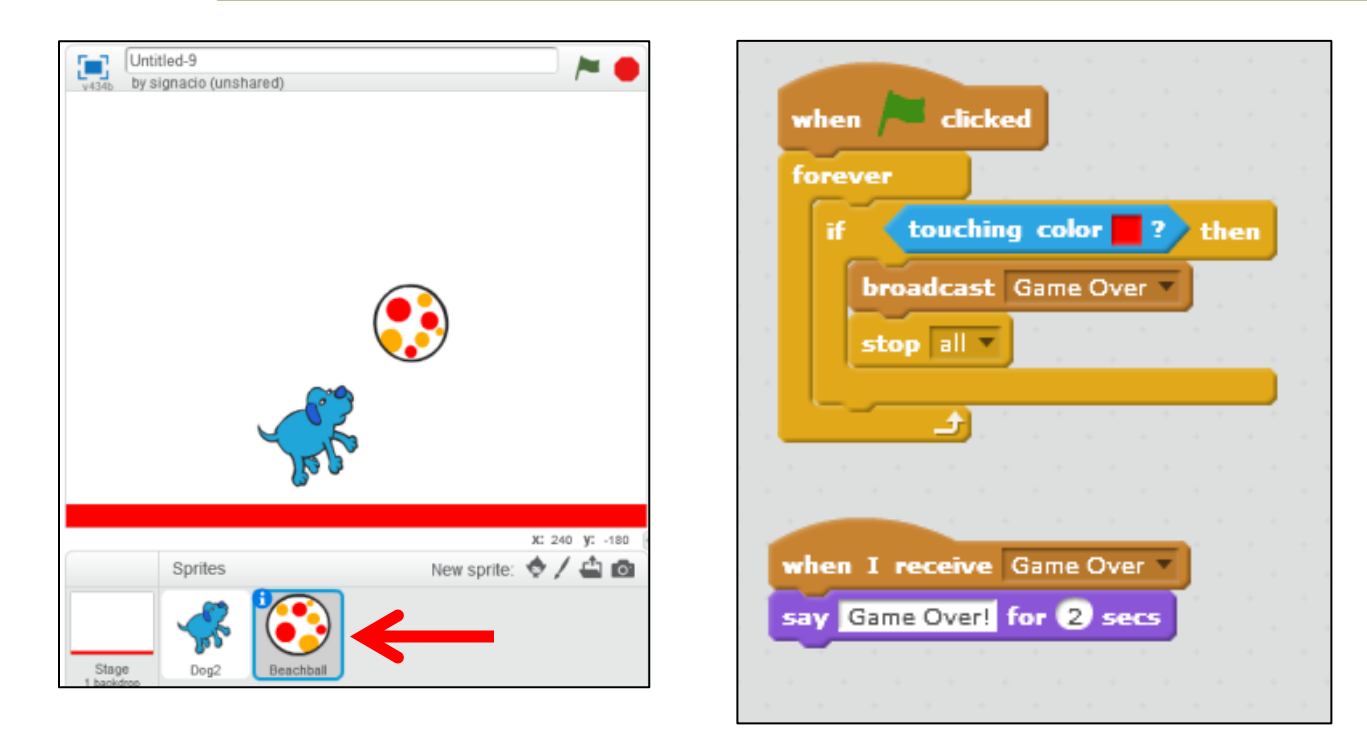

© oakdome.com - K5 Computer Lab

. . . . . . . . . . . . . . . .